令和6年度の登録について(一般・ラージ・レディース・小学生)

・令和6年度の登録は3月1日から受付を開始します。

- ※高等学校・中学校の日本卓球協会加盟登録については4月以降にご案内をします。2月1日に各校の登録責任者宛(登録したアドレス)に令和6年度から新しくなる登録ホームページ(JTTA PARK)に関するメールが届いていると思います。そのメールに新しいホームページのアドレス、登録 ID,パスワードが書かれています。新年度顧問が代わる場合は、新しい顧問の先生に ID、パスワードの引き継ぎをお願いします。もしメールが届いていない場合は登録メールアドレスが前の責任者のアドレスのままになっている可能性があります。新年度の登録に必要なメールですので、前任者に連絡をとって、メールを入手してください。
- ・平成30年度から登録方法が変わっています。登録料はコンビニ等から日本卓 球協会に支払うことになります。登録の方法は以下に示す1・2番の二通りあ ります。
- ・平成30年度~昨年度までに登録をされたチームは3・4番を読んで下さい。
- 1. 貴チームの登録担当者が、日卓の登録ホームページ(JTTA PARK)にアク セスして、登録する方法。
  - インターネットに接続できるパソコンと、メールアドレスを用意します。
  - ② インターネットブラウザを起動し、"JTTA PARK"を検索してください。
  - ③ 検索結果の中から"会員登録システム リニューアルについて(2/1更新) 公益財団 ... "をクリックしてください。
  - ④ 画面下側の"JTTAID アカウント登録 簡易ガイド"をクリックして ください。
  - ⑤ 以下、"JTTAID アカウント登録 簡易ガイド"を参考に作業を進めて ください。
  - ※ 承認の手続きには数時間から2日ほどかかることがあります。
  - ※ 承認はチームの承認と、会員の承認の2つあります。
  - ※ システムの都合上、各地区(福井市卓球協会、越前市卓球協会等)でレディース、ラージボールの選手登録ができなくなりました。レディース、 ラージボールで登録される選手は、レディース、ラージボール協会に登録 して下さい。
  - ※ システムの都合上、スポ少等で中学生、高校生の選手を登録する団体は" 小学生以下"のチーム区分では中学生や高校生の選手登録ができなくな りました。チーム区分を"一般"として登録して下さい。
  - ※ チームコードは平成29年度までの"都府県コード"+"管内支部コ ード"+"チームコード"の8桁の数字を使って下さい。例:福井市卓球 協会に登録する団体のチームコードは"2001????"になります。チーム

コードがわからない場合は、「チームコード不明」にチェックを入れ、登 録を行って下さい。

- ※ 同じチームで役員(監督等)、選手として登録する場合は、"選手兼役 員"として登録して下さい。
- ⑥ 福井県卓球協会による承認後に、登録料の請求書を出力し、コンビニ等 で支払いを行います。
- ⑦後日、県卓事務局よりゼッケンの生地が届きます。
- 2. 県卓登録担当者に登録を依頼する方法。
  - 県卓登録者担当者に登録依頼の旨をメールでお知らせください。数時 間後~2日以内に県卓登録担当者から返信のメールが届きます。
  - ※ 登録の依頼が立て込んでいる時期には、登録手続き完了までに1週間 ほどかかることがあります。
- 3. 昨年度から継続して登録する方法
  - ① 2月1日に登録責任者宛に 2024 年度から登録のホームページが代わる旨のメールが届いていると思います。そのメールに記載されている新しいホームページのアドレス、登録 ID、パスワードを使って新しいホームページにログインして、メールに記載されている内容を参考に登録を進めてください。
  - <u>※ 昨年度までにホームページから登録した会員は今年度も同じ会員 ID</u> を使用します。
  - ③ 県卓または支部卓球協会による承認後、請求書を出力し、コンビニ等で 登録料の支払いを行います。
  - ④ 後日、県卓事務局よりゼッケンの生地が届きます。
- 4. 県卓登録担当者に登録を依頼する方法。(登録ができない場合、登録の代行 の依頼を受け付けます。)
  - 手順は2番と同じです。

不明な点は県卓登録担当者まで連絡して下さい。

## 問い合わせ先

\*県卓登録担当者 增田竹宏 E-mail fttatouroku@yahoo.co.jp

【参考】

実際の登録方法(継続登録のチームを担当者が実際に登録しました)

 ①2月1日に各チームに送られたメールから JTTA PARK をひらき、メールに 記載されているID (メールアドレス)・仮パスワードを確認しログインする。
②ログイン後、"チーム管理"をクリックする。

③"過去からの継続チーム・責任者変更"をクリックする。

④責任者に変更がなければ"引き継ぐ"をクリックする。

⑤登録内容に変更・間違いがなければチーム伝達事項内のどれかを選択して"確

認"をクリックする。

⑥登録内容を再度確認し、間違いがなければ同意事項を確認の上クリックし、" 同意して申請する"をクリックする。

⑦次に"選手・役員を登録する"をクリックする。

後は去年までと同様に手続きをします。

⑧"昨年度所属個人会員一覧"をクリックする。

⑨今年度登録する選手が選択されていることを確認して(今年度登録しない選手は選択を外す)"選択した個人会員の選手登録を行う"をクリックする。

⑩登録内容を確認して、"会員登録及び個人情報提供の同意"欄の"同意"にチェックして"登録"をクリックする。

⑪確認画面の内容を確認して"確定する"をクリックする。

いったん県卓の承認待

12問題がなければ1~2日以内に日本卓球協会から"【JTTA PARK】加入申請承認通知"のメールが届く。

③JTTA PARK のチーム管理画面のお支払い情報の"支払請求"をクリックする。 ④今回支払いをする選手を選択(チェック)して振り込み方法から"コンビニ払い"か"Pav-easy"を選択する(今回はコンビニ払いを選択)。

15画面を確認して"請求書発行"をクリックする。

以下コンビニ払いを選択した場合

⑥金額を確認して"次へ"をクリックする。

⑪お支払い店舗から店舗を選択して"次へ"をクリックする。

⑧姓・名・電話番号を入力して"次へ"をクリックする。

⑲画面を確認して"この内容で決済申込"をクリックする。

注:画面下側の払込票 URL の"クリップボードにコピー"をクリックして、コピー した URL をブラウザの新しいタブまたはウインドウに貼り付けることで,払込 票を表示することができる。

⑩コンビニを選択して画面にしたがって(必要であれば画面を印刷して下さい)
支払いを済ませる("セブンイレブン"は4月上旬以降選択できる予定です)。

令和6年度登録料一覧

| 区分  |    | 登録料   | 区分   |    | 登録料   |
|-----|----|-------|------|----|-------|
| 一般  |    | 3,000 | • 中学 | 役員 | 2,300 |
| 大学生 |    | 2,600 |      | 選手 | 1,800 |
| 高校  | 役員 | 2,400 | 小学生  | 役員 | 2,300 |
|     | 選手 | 2,100 |      | 選手 | 1,800 |

・役員 → 監督、部長、顧問、コーチ、アドバイザー等

全国教職員卓球連盟に所属する役員

- ・一般で監督・コーチ・アドバイザーで登録する場合、登録料は2,300円
- ・一般で選手兼役員として登録する場合、登録料は5,300円

・県レディース連盟に登録する選手の登録料は令和2年度から3,000円になっています。